### Universidad Autónoma Agraria Antonio Narro Subdirección de Desarrollo Educativo

Departamento de Formación e Investigación Educativa

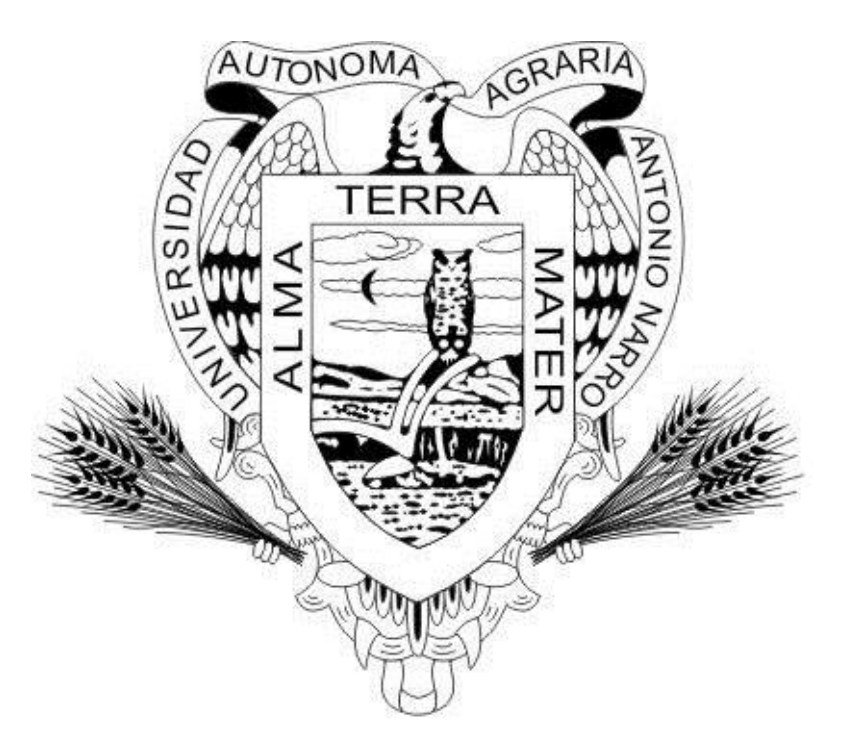

## MANUAL DE PROCEDIMIENTO PARA DAR DE ALTA TUTORES Y TUTORADOS Y GENERAR REPORTES DEL SISTEMA DE TUTORIAS

Enero de 2016

# Módulo de REPORTES (Operaciones en Tutorías y Reportes para Tutorías

Únicamente la o el Jefe de Programa Docente (JPD) tendrá acceso a los módulos que se agregan al sistema de tutorías, ingresando como Unidad.

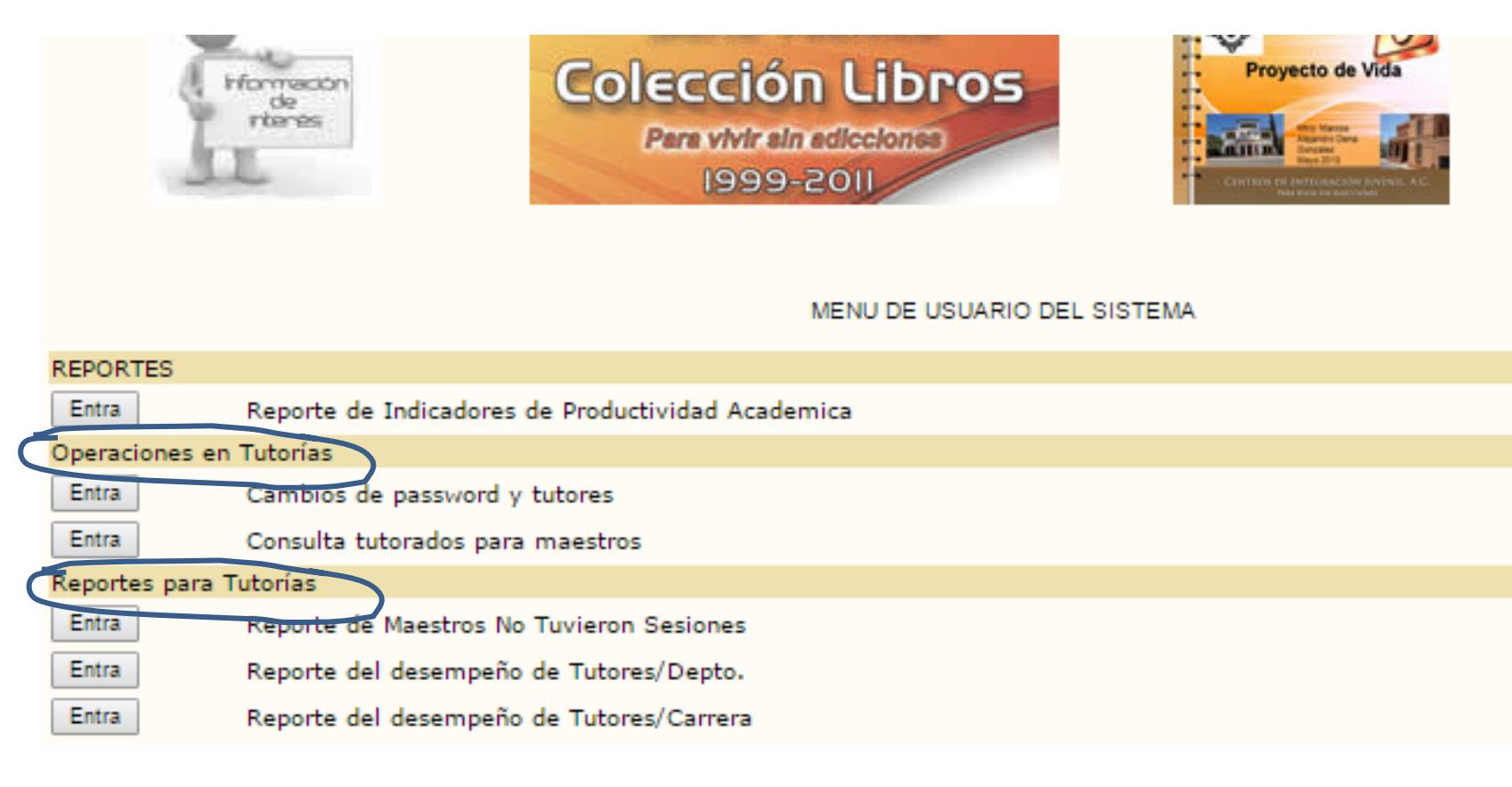

1.- Ingresar al Sistema de Tutorías, tecleando la siguiente dirección:

### http://administrativo.uaaan.mx

2.- Ingresar como unidad (es la unidad de la Jefatura del Programa Docente, capturar en usuario el número de unidad y contraseña)

| <b>U</b>                                                                                                    |                                                                                                   |
|----------------------------------------------------------------------------------------------------|---------------------------------------------------------------------------------------------------|
| <ul> <li>↓ UAAAN</li> <li>↓ Inicio</li> <li>↓ Activos Fijos</li> <li>↓ Anticipos/Pagos</li> <li>↓ Compras y Almacén</li> <li>↓ Contabilidad</li> </ul> | BIENVENIDO AL SISTEMA DE TUTORIAS DE LA U.A.A.A.N.<br>Por favor proporcione los siguientes datos: |
| <ul> <li>♦ Presupuestos</li> <li>♦ Nomina</li> <li>♦ Declaración Patr.</li> </ul>                                                                      | Tipo de usuario: UNIDAD                                                                           |
| <ul> <li>♦ Ctrl. Escolar Lic.</li> <li>♦ Tutorias.</li> <li>♦ Ctrl. Escolar Post</li> <li>♦ Investigación</li> </ul>                                   | Usuario:                                                                                          |
| <ul> <li>♦ Sistema UAAAN</li> <li>♦ Convenios UAAAN</li> <li>♦ Todian doora</li> </ul>                                                                 | Contraseña:                                                                                       |
| ¢ Varios                                                                                                    | ¿No aparecen sus datos? Informe al Webmaster                                                      |

# Aparecerán los siguientes módulos

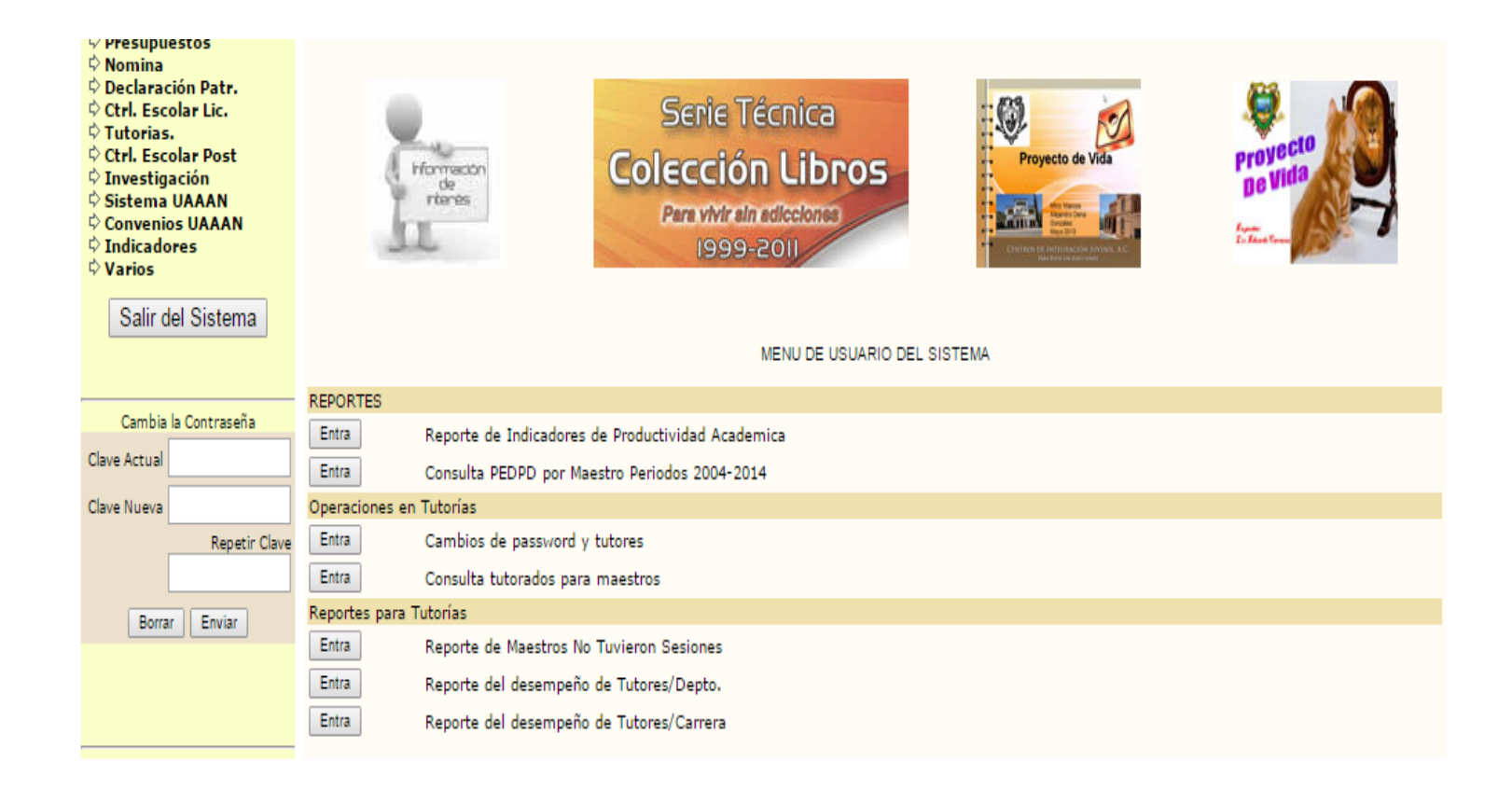

# Para dar de Alta y movimientos de tutores y tutorados

- 1.- En el apartado Operaciones en Tutorías (parte baja de la página)
- 2.- Presione el botón Entra en Cambios de password y tutores,

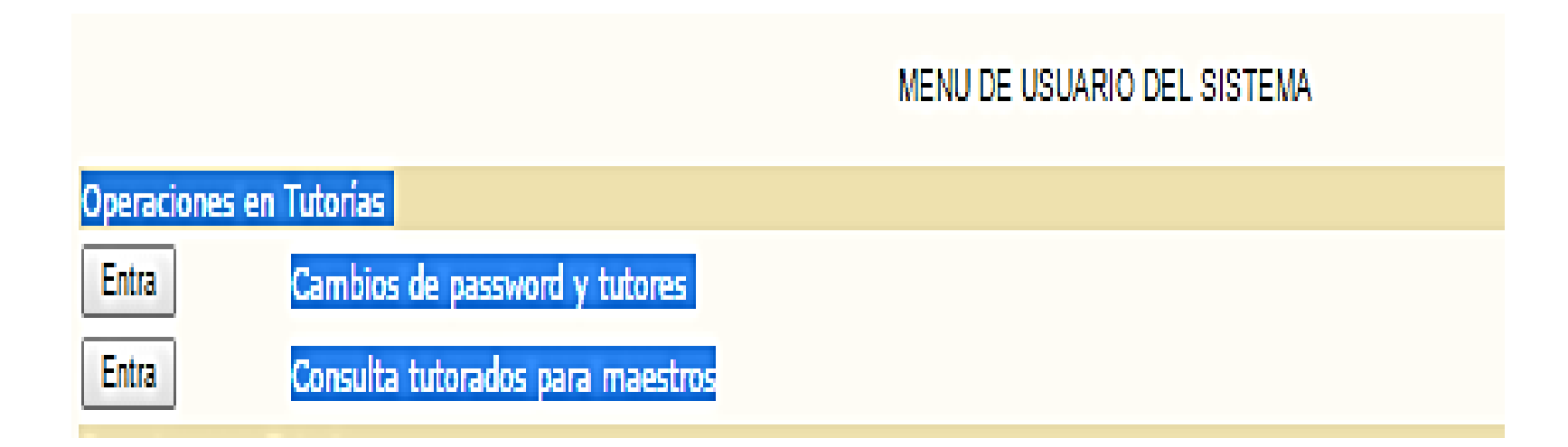

A continuación aparecerá una pantalla como la que se muestra, en esta parte es donde se realizarán las altas, bajas o modificaciones, por lo que deberá tener a la mano el expediente del tutor y la matricula del tutorado.

Después de capturar el número de matricula del alumno dar clic al botón de consulta. Posterior le aparecerá los datos del usuario

### SISTEMA DE TUTORIAS

Cambios de password y tutores

| DATOS DEL USUARIO / UNIDAD EJECUTORA |          |  |  |
|--------------------------------------|----------|--|--|
| MATRICULA                            | Consulta |  |  |
| NOMBRE DEL ALUMNO                    |          |  |  |
| TUTOR                                | •        |  |  |

Regresar a Menú

### Para consultas

• En consultas aparecen los datos del alumno con su tutor asignado, en caso de que no tenga tutor aparecerá sin tutor.

niversidad Jtónoma Agraria Itonio Narro

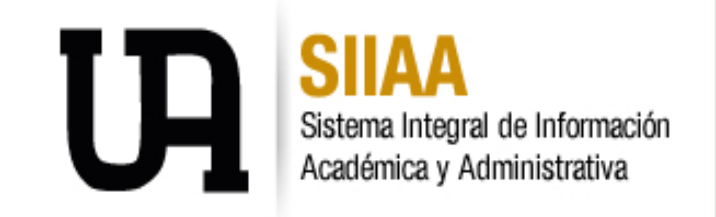

#### SISTEMA DE TUTORIAS

| DATOS DEL USUARIO / UNIDAD EJECUTORA |                                   |  |
|--------------------------------------|-----------------------------------|--|
| MATRICUL                             | 41150814 Consulta                 |  |
| NOMBRE DEL ALUMNO                    | SOTERO EDUARDO SÁNCHEZ PLASCENCIA |  |
| TUTOR                                | - SIN TUTOR ASIGNADO              |  |
|                                      |                                   |  |
| NUEVO PASSWORD                       | Cambia el PASSWORD                |  |
|                                      |                                   |  |
| NUEVO TUTOR 🔍                        | Cambia el TUTOR                   |  |
|                                      | Regresar a Menú                   |  |

## Para dar de Alta

- Si desea asignar o dar de alta un tutorado, capture la matricula del alumno, presione consulta y a continuación ingrese el número de expediente en el recuadro de tutor y en el de nuevo Tutor, después presione el botón cambia el TUTOR, se desplegará un texto ijSe cambio el tutor!!...
- Presione regresar para continuar con las asignaciones.
- Realice el mismo procedimiento.

#### SISTEMA DE TUTORIAS

Cambios de password y tutores

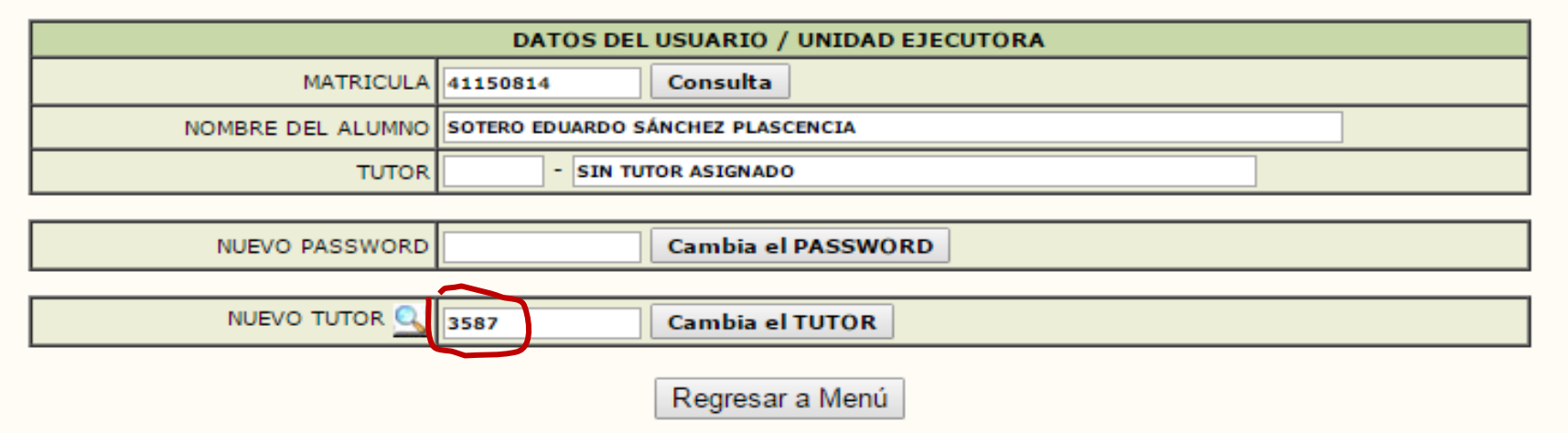

# Para realizar modificaciones:

- Si usted requiere una cambiar el tutor, capture la matrícula del alumno y presione el botón consulta, aparecen los datos del alumno con su tutor asignado.
- Enseguida, en el campo Tutor y Nuevo Tutor capture el expediente y oprimir cambia el tutor, aparece la leyenda Se cambió el tutor. j LISTO !

| SISTEMA DE TUTORIAS                  |                                  |  |  |
|--------------------------------------|----------------------------------|--|--|
| Cambios de password y tutores        |                                  |  |  |
| DATÓS DEL USUARIO / UNIDAD EJECUTORA |                                  |  |  |
| MATRICULA                            | 41135138 Consulta                |  |  |
| NOMBRE DEL ALUMNO                    | JOSÉ ELDER PÉREZ PÉREZ           |  |  |
| TUTOR                                | 1710 - RUIZ DE LEON MARIA TERESA |  |  |
|                                      |                                  |  |  |
| NUEVO PASSWORD                       | Cambia el PASSWORD               |  |  |
|                                      |                                  |  |  |
|                                      | 1710 Cambia el TUTOR             |  |  |
|                                      | Regresar a Menú                  |  |  |

Una vez que haya terminado el procedimiento de altas y/o bajas , puede presionar el botón Regresar a Menú. Recuerde que únicamente podrá asignar tutorados si el alumno se encuentra Inscrito en la universidad. Por último marque salir del Sistema .

## Consulta Tutorados de un Maestro Tutor:

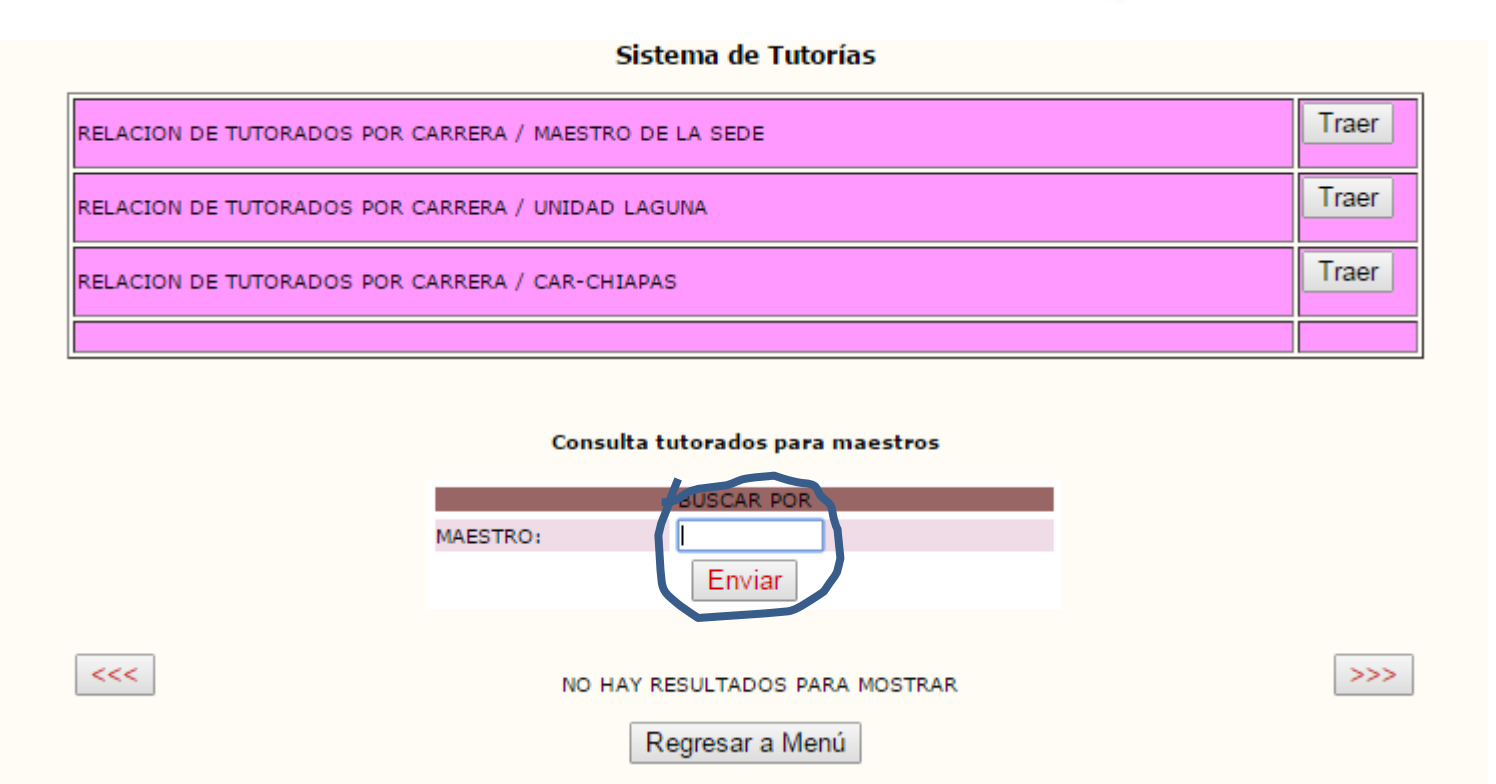

Para realizar consulta de algún tutor capture el número de expediente del maestro, después presione el botón enviar

A continuación le desplegará una LISTA TUTORADOS ASIGNADOS con matricula, nombre del alumno y carrera.

10

# Relación de Tutorados por carrera/maestro de la sede

Si desea realizar consultas de todos los tutorados de la Sede (Saltillo), seleccione el botón <u>Traer</u> Y le desplegará una relación de todos los tutores y tutorados por carrera, esta información la puede trabajar en Excel.

#### Sistema de Tutorías

| RELACION DE TUTORADOS POR CARRERA / MAESTRO DE LA SEDE | Traer |
|--------------------------------------------------------|-------|
| RELACION DE TUTORADOS POR CARRERA / UNIDAD LAGUNA      | Traer |
| RELACION DE TUTORADOS POR CARRERA / CAR-CHIAPAS        | Traer |
|                                                        |       |

Consulta tutorados para maestros

# **Reporte para Tutorías**

Con el propósito de que Usted se mantenga informado respecto al desempeño de sus maestros tutores, se ponen a su disposición los siguientes Reportes:

- Reporte de Maestros que no tuvieron sesiones
- Reporte del desempeño de tutores/Depto.
- Reporte del desempeño de tutores/Carrera
- Reporte de alumnos que no asistieron a tutorías

Para generar un reporte marque el botón correspondiente de acuerdo a lo que necesite. Estos módulos despliegan reportes de lo siguiente:

| LINE A          | Cambios de password y tutores            |
|-----------------|------------------------------------------|
| Entra           | Consulta tutorados para maestros         |
| Reportes para T | utorías                                  |
| Entra           | Reporte de Maestros No Tuvieron Sesiones |
| Entra           | Reporte del desempeño de Tutores/Depto.  |
| Entra           | Reporte del desempeño de Tutores/Carrera |

Para generar cada reporte agregue la fecha en formato año-mes –día y seleccione la carrera o el departamento, presione el botón genera informe

| Maestros que No Han Registrado Sesiones |                               |     |
|-----------------------------------------|-------------------------------|-----|
| Datos del Indicador                     |                               |     |
| Entre las fechas :                      | 2016-01-01 31 - 2016-12-15 31 |     |
| CARRERA:                                | TODOS LOS PROGRAMAS DOCENTES  |     |
|                                         |                               |     |
|                                         | Genera Inform                 | e   |
|                                         |                               |     |
|                                         |                               |     |
|                                         | Regresar a Mer                | าน์ |
|                                         |                               |     |
|                                         |                               |     |
|                                         |                               |     |

Le aparecerá el reporte con la siguiente información

| ID  | NOMBRE DEL PROGRAMA DOCENTE DE LICENCIATURA |                     |              |
|-----|---------------------------------------------|---------------------|--------------|
|     | EXPEDIENTE                                  | NOMBRE DEL MAESTRO  | DEPARTAMENTO |
| 101 | INGENIERO AGRÓN                             | DMO EN HORTICULTURA |              |